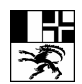

Bildungszentrum Gesundheit und Soziales (BGS)

Centro di formazione in campo sanitario e sociale (CSS)

Center da furmaziun per la sanadad ed ils fatgs socials (CSS)

E-Learning, Studienlandschaft

Lic.phil Marija Baric Gürtelstrasse 20 7000 Chur Telefon 081 250 62 40 www.bgs-chur.ch

WEBSITE-GENERATOR

BGS E-Learning, Studienlandschaft

Websitegenerator

# A

Mithilfe des Website-Generators können Sie ohne HTML-Kenntnisse Webseiten mit oder ohne interaktive Übungen erstellen. Dabei stehen Ihnen die drei Aufgabentypen <u>Multiple Choice</u>, <u>Lückentext</u> und <u>Auswahlbox</u> zur Verfügung. Hiermit können Sie schnell und ohne umfangreiche Einführung Ihre Online-Kurse selbst entwickeln. Die Website kann ausserdem wie eine elektronische Visitenkarte zur Selbstdarstellung oder zur Projektpräsentation verwendet werden.

Die Internetadresse Ihrer Website wird automatisch festgelegt und steht in dem dunkelblauen Balken. Wieviel Speicherplatz in Ihrem Webspace noch frei ist, können Sie in dem gleichen Balken ganz rechts sehen.

# Grundeinstellungen wählen

Möchten Sie eine Website erstellen, müssen Sie als Erstes zwischen verschiedenen Gestaltungsoptionen, die das Aussehen Ihrer gesamten Website festlegen, wählen. Diese Einstellungen können aber jederzeit von Ihnen über **Grundeinstellungen** wählen wieder verändert werden.

# Neue Seite anlegen

Als nächsten Schritt klicken Sie auf **Neue Seite anlegen** und wählen das Seitenlayout aus (z.B. Standard, Bilderreihe, Arbeitsblatt, Multiple Choice, Linkliste). Danach folgt das Editieren der Seite, d.h. Sie fügen Ihre Texte, Bilder und Aufgaben ein.

# Website veröffentlichen

Haben Sie Ihre Website erstellt oder Änderungen vorgenommen, müssen Sie immer auf **Website veröffentlichen** klicken. Erst danach ist die Website inklusive der Änderungen unter der ausgewiesenen Internetadresse abrufbar.

Die von Ihnen erstellten Seiten werden in der Übersicht des Website-Generators untereinander aufgelistet. Die erste Seite ist Ihre Startseite, jede weitere eine Unterseite. Zum Bearbeiten klicken Sie auf den betreffenden Seitennamen innerhalb der Liste.

### ICONS

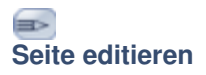

Sie können die Inhalte bereits erstellter Seiten jederzeit bearbeiten und ändern. Klicken Sie dazu auf das "Stift"-Icon oder den Seitenname der Seite, die Sie editieren möchten.

### 

### Seitenlayout ändern

Ein Klick auf das Icon öffnet ein Pop-up-Fenster, in dem Sie das Layout der Seite entsprechend der angebotenen Vorlagen jederzeit verändern können.

# Ŧ

### Nach oben schieben

Über diese Funktion wird die ausgewählte Webseite jeweils um eine Position nach oben geschoben.

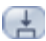

### Nach unten schieben

Klicken Sie auf das Icon wird die ausgewählte Webseite jeweils um eine Position nach unten geschoben.

# t,

### Menüebene wechseln

Ein Klick auf das Icon "Menüebene wechseln" ändert die Ebene der ausgewählten Seite. Dabei werden die Seiten, die sich in der ersten Menüebene befinden, in der Übersicht mit einem blauen Balken hinterlegt, während die Seiten der zweiten Menüebene weiss gekennzeichnet sind. Möchten Sie, dass der Link zu einer Seite in der Navigation nicht sichtbar ist, klicken Sie zweimal auf das Icon (das Seitensymbol rechts wird ausgeblendet). Sie können die eingestellte Menüebene Ihrer Seiten jederzeit wieder ändern.

### Ť

#### Seite löschen

Klicken Sie auf das Icon mit dem Papierkorb, löschen Sie die ausgewählte Webseite. Nach Bestätigung der Abfrage ist die Seite unwiderruflich gelöscht.